## Initiating Video Visits on MyChart Website - Computer

Step 1: Go to: mychart.jefferson.edu

**Step 2:** Log in. If you encounter issues, call the MyChart Helpline at 215-503-5700 or, if applicable, click on "Forgot Password?".

| MYCHART                                                   |
|-----------------------------------------------------------|
| 🔍 Jefferson Health.                                       |
|                                                           |
| Password                                                  |
| SIGN IN                                                   |
| Forgot Usamame? Forgot Pasaword?                          |
| New User?                                                 |
| PAY AS GUEST                                              |
|                                                           |
| what's New in MyChart<br>• Fast Pass<br>• Open Scheduling |

Step 3: Select "Visits" and click on "Upcoming Appointments" in the dropdown.

| MYCHART<br>Lefferson Health. | Patient Name | My Health | Visits         | Messaging | Billing         | Referrals | More |
|------------------------------|--------------|-----------|----------------|-----------|-----------------|-----------|------|
|                              |              |           | Future Appoint | ments     | Visit History   |           |      |
|                              |              |           | Upcoming Appt  | s         | Visit Summaries |           |      |
|                              |              |           | Cancel Appoint | ment      |                 |           |      |
|                              | -            |           | Schedule an Ap | pointment |                 |           |      |

Step 4: Select "Details" for your upcoming appointment. Ignore "ECheck-In".

|                         | Upcoming Visits                                                                                                    |                                                          |                                                                                                    |                                                    |              |                                                             |                                                      |  |
|-------------------------|----------------------------------------------------------------------------------------------------|----------------------------------------------------------|----------------------------------------------------------------------------------------------------|----------------------------------------------------|--------------|-------------------------------------------------------------|------------------------------------------------------|--|
|                         | Next7Days<br>JAN<br>9<br>Thu                                                                                                    | Telemed Simulation ④ Starts at 7:00 AM EST (             | imulation<br>at 7:00 AM EST (Jaminutes)                                                                                                    |                                                    |              | ECHECK-IN<br>DETAILS                                        |                                                      |  |
| Step 5: Click "Start Je | ffConnect Visit".                                                                                                    |                                                          |                                                                                                    |                                                    |              |                                                             |                                                      |  |
|                         | MYCHART<br>Sefferson Health.                                                                                                    | medicine My Health                                       | Visits                                                                                                    | Messaging                                          | Billing      | Referrals                                                   | More                                                 |  |
|                         | Appointment Details                                                                                                    |                                                          |                                                                                                    |                                                    |              |                                                             | Ē                                                    |  |
|                         | Contemporation of the second second | n with<br>lect need                                      | It's<br>CONFIRM<br>ff know you don't<br>a reminder call.                                                                                                    | time to star<br>ECHE<br>Save time b<br>eCheck-In a | t your video | START JEFFCO<br>When you are re<br>your doctor, cli<br>belo | NNECT VISIT<br>ady to talk to<br>ck the button<br>w. |  |
|                         |                                                                                                    | es) Want an o<br>Fill out th<br>Com<br>Gene              | Want an earlier time? Get on the Wait List<br>Fill out the following questionnaires before your video visit:<br>Communicable Disease Screening (Not Started)<br>General History (Not Started)                                                                                                    |                                                    |              |                                                             |                                                      |  |
|                         | This appointment cannot be car<br>online. To cancel, please call<br><u>215-955-6760</u> .                                                                                                    | Anceled Visit Ins<br>This apport<br>App store<br>MyChart | Review of Systems - List (Not Started)     Visit Instructions     This appointment is a JeffConnect MyChart video visit, available via the MyChart app on the Apple     App store or Google Play Store. DO NOT use the JeffConnect App. Reference the JeffErson     MyChart FAQ website for technical standards for using the mobile app or a computer. Please     remember you will initiate the appointment by clicking begin visit prior to your appointment time. |                                                    |              |                                                             |                                                      |  |

## Initiating Video Visits on MyChart Website - Computer

| Step 6: Follow the Browser Instructions if you are using                                                         | a below Internet Browser; other browsers also work                                                                                                    |
|----------------------------------------------------------------------------------------------------|----------------------------------------------------------------------------------------------------|
| Google Chrome browser                                                                                            | Microsoft Edge browser 🛛 🦳                                                                                                    |
| <ul> <li>Click "Allow" in the interactive pop-up.</li> </ul>                                                     | <ol> <li>Click "Always allow" in the<br/>banner at the bottom that<br/>says Microsoft Edge blocked a popup from<br/>mychart.jefferson.edu</li> </ol>                                                                                                    |
|                                                                                                    | MYCHART 😔 🖬 🖬 🗹 📰 Kenedicie D                                                                                                    |
| ×                                                                                                    | Appointment Details                                                                                                    |
| Ipqa4.statdoctorsapp.com wants to                                                                                | It's time to start your video visit!                                                                                                    |
| Use your microphone                                                                                              | CONFIRM ECHECK IN START JEFFCONNECT VISIT<br>Telemed Simulation with Let staff know your dwn't Siner time by completing<br>I Tatent Connect                                                                                                    |
| Use your camera                                                                                                  | Jeff Zztes CONNect need a reminister cas, ecunece in anesd of time, your doctdy, dock the button before.      Jack Standay April 05, 2020     Arrive by 1145 AMEDT Want are and/er time? Cut on the With Link      29 27                                                                                                    |
|                                                                                                    | Terrar at 2100 MK 071 00 minuted Terrar and an extension of the Control of the Control of the C  |
| Allow Block                                                                                                    | Cleanal History (Ref Started)  Review of Systems -List (Net Started)  This appointment cannot be canceled                                                                                                    |
|                                                                                                    | online, To cancel, please call<br>215.655-6760.<br>This appointment is a JatiConnect MyChart wildo visit, waliable visit the MyChart app on the Apple<br>App stm or Groups Pay Stern. Do INOT see the JAtiConnect App. References the Jathenon<br>MyChart FAQ seehale the schema standards for sump Terroristic approx. Please                                                                                                    |
|                                                                                                    | instandary you will initiate the approximate by cicking begin will prior to your appointment time.<br>Should you inquire assistance call <u>215 505-7875</u> and select option 4 for healmoath.                                                                                                    |
|                                                                                                    | RACK TO VESTTS LEST MOR                                                                                                    |
|                                                                                                    |                                                                                                    |
|                                                                                                    | ↓ ↓ ↓                                                                                                    |
|                                                                                                    | Site Kap Microsoft Edge Microsoft Edge Microsoft Ed |
| For Internet                                                                                                    | Explorer 11 browser                                                                                                    |
|                                                                                                    | •                                                                                                    |
| 1. Download the plug-in                                                                                          | 3. Allow access for the camera and microphone.                                                                                                    |
| ×                                                                                                    | ×<br>This app requires real-time communication                                                                                                    |
| This app requires real-time communication                                                                        | coccept end-user locense agreement                                                                                                    |
| accept end-user license agreement                                                                                | Download plugin                                                                                                    |
| Download plugin                                                                                                  | concel                                                                                                    |
| cancel                                                                                                    |                                                                                                    |
|                                                                                                    |                                                                                                    |
| 2. Click "Run" at the bottom of the page to run                                                                  |                                                                                                    |
| the program, then refresh the browser.                                                                           |                                                                                                    |
| ×<br>To enable audio & video chat on this website, run                                                           | This welpage werds to non the following add on "Installer for OpenSub Roger" from "Sublex, Incl. What is the entit? (Berrow 1) × (Berrow 1)                                                                                                    |
| the installer and then refresh your browser<br>window.                                                           |                                                                                                    |
| You will then be oble to continue using this application in Internet Explane.                                    | Would you like to share your camera and<br>microphone with "loga4 statdactorsapp com"2                                                                                                    |
| Refresh browser                                                                                                  |                                                                                                    |
|                                                                                                    | BCC950 ConferenceCam                                                                                                    |
|                                                                                                    | Microphones                                                                                                    |
|                                                                                                    | Microphone (HD Pro Webcam C920)                                                                                                    |
|                                                                                                    | Don't share Yes, allow access                                                                                                    |
|                                                                                                    |                                                                                                    |
| Do you want to run or save OpenToldPluginMain_x32.msi (4.98 M8) from enterprise.opentok.com? Bun Save 🔹 Sancel 🗴 |                                                                                                    |

## Initiating Video Visits on MyChart Website - Computer

**Step 8:** You will see the below screen. Wait until your provider joins. If there are audio or video issues, **refresh** the browser. The refresh button appears at the top of the screen, on the right or left of the website address (depending on the browser used).

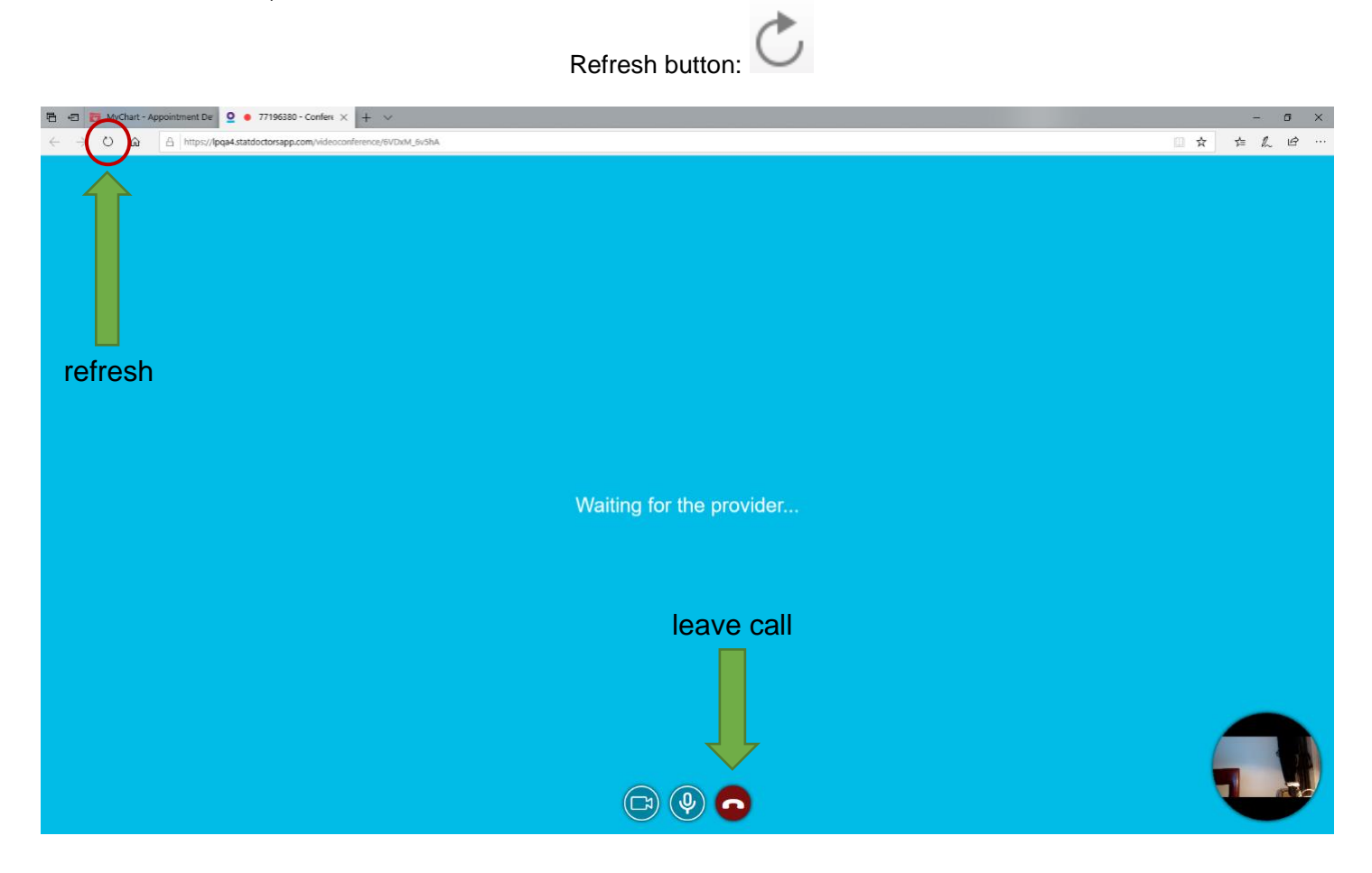